## Joining a Group in My Big Campus

1. Go to <u>www.mybigcampus.com</u> and log in with your network username and password. Type "**Avon High School**" in the school box **BEFORE** hitting enter (*Make sure to select Avon, IN*).

| Password                       |        |
|--------------------------------|--------|
| Avon High School               |        |
| Select different school        |        |
| Remember me • Forgot Password? | Log In |

- 2. Click on the GROUPS icon in the left column.
- 3. Select "FIND A GROUP" in the orange box on the right.

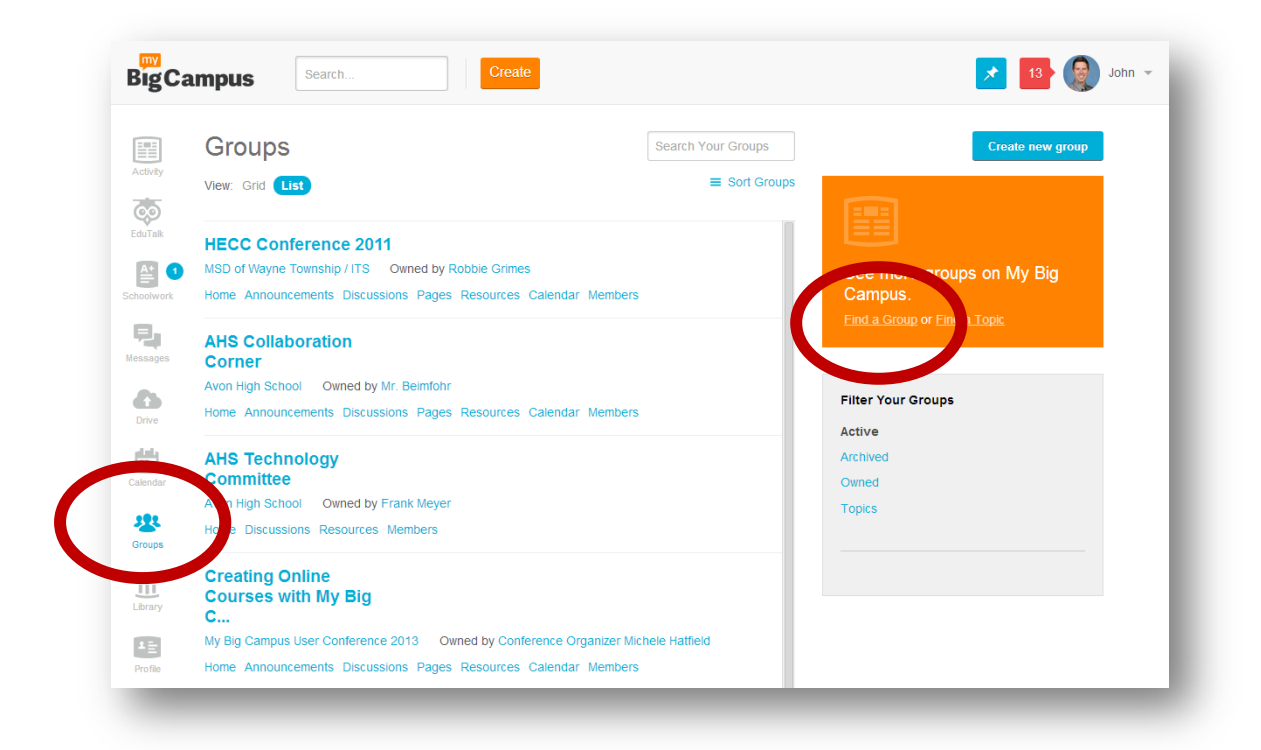

## 4. Select "JOIN BY CODE"

5. Enter code in the box provided and click "JOIN."